# 地上デジタルTVを見る

# おでかけモードで使用するチャンネルを設定する(おでかけスキャン)

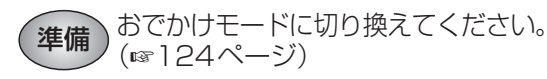

### エリアプリセット

自車位置に応じて、放送局リストを自動で切り 換えます。

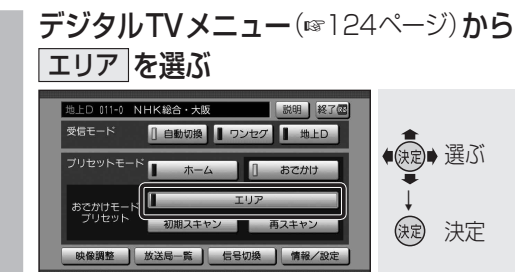

● 解除するには、再度 エリア を選んで ください。

### おでかけ初期スキャン

旅行などで自宅から離れたときなどに行って ください。

**デジタルTVメニュー**(124ページ)から 初期スキャンを選ぶ

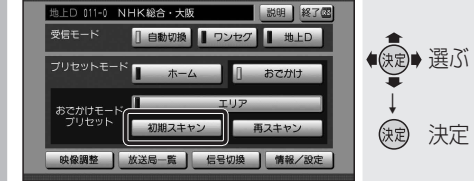

- ●現在受信できるチャンネルがすべて検 索され、以前の設定に上書きされます。 ●デジタルTV画面で本体の
- ▶ を1秒以上押しても、おで 🛛 ▶ 押す かけ初期スキャンできます。

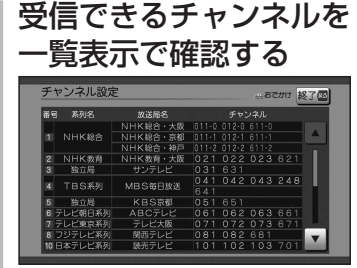

- ●放送局の系列は、ホームモード時の チャンネル設定に合わせます。
- ワンセグは青色で表示されます。
- おでかけモードでは、チャンネルの修正 はできません。
- 一覧表示は、約10秒後に自動的に消去されます。

### おでかけ再スキャン

おでかけの途中で受信エリアが変わり、おで かけモードの放送局を追加するときに行って ください。

**デジタルTVメニュー**(124ページ)から 再スキャン を選ぶ

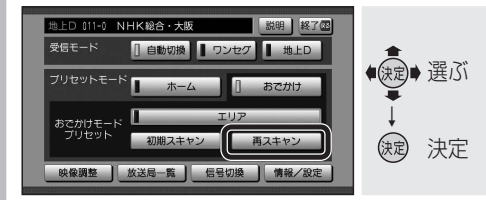

- 現在おでかけモードに設定されている チャンネルのほかに新たに受信できた チャンネルが検索され、設定に追加さ れます。
- ●以前おでかけモードに登録されていた チャンネルは残ります。(消去・上書き などはされません。)
- ●デジタルTV画面で本体の ▼ を 1 秒以上押しても、お 🛛 🕶 押す でかけ再スキャンできます。

#### 受信できるチャンネルを 2 一覧表示で確認する

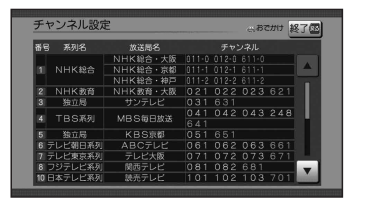

- ●放送局の系列は、ホームモード時の チャンネル設定に合わせます。
- ワンセグは青色で表示されます。
- おでかけモードでは、チャンネルの修正 はできません。
- ●一覧表示は、約10秒後に自動的に消 去されます。

地上デジタル放送/ワンセグを 切り換える(受信モード) 受信状態が良くないときは、ワンセグに切り換え ると、比較的安定した画像を見ることができます。 **デジタルTVメニュー**(124ページ)から 自動切換 / ワンセグ / 地上D の いずれかを選ぶ NHK総合・大阪 説明 終了の ◆ 建ぶ 目動切換 ■ ワンセグ ■ 地上D ホーム () 決定 2 映像調整 放送局一覧 信号切換 情報/設定 自動切換 ※ 受信状態に応じて地上デジ タル放送/ワンセグが自動 的に切り換わります。 :受信状態に関わらず、ワン ワンセグ セグを受信します。 地上D :受信状態に関わらず、地上 デジタル放送を受信します。 (太字はお買い上げ時の設定) ※番組のタイトル表示・チャンネル表示 に AUTO と表示されます。 (お知らせ) ●受信状況によっては、切り換え時に数秒間 映像が途切れることがあります。 ● 放送局によっては、地上デジタル放送とワン セグの番組内容が異なる時間帯があります。 放送局一覧を表示する 現在受信できる地上デジタル放送のチャンネル 一覧を表示できます。 **デジタルTVメニュー**(124ページ)から 放送局一覧を選ぶ NHK総合・大阪 説明 終了@ 目動切換 ■ ワンセグ ■ 地上D (決定)→選ぶ ホーム

# 各種信号を切り換える

映像、音声、字幕が複数ある場合、選択できます。

デジタルTVメニュー(124ページ)から 信号切換を選ぶ

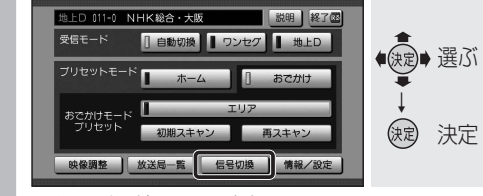

● 信号切換画面が表示されます。

## 各項目を設定する

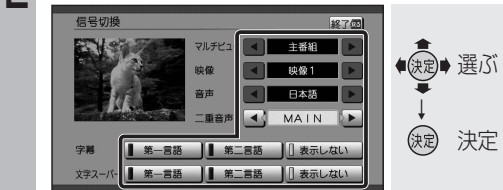

### ■ 信号切換画面について

### ●マルチビュー

マルチビュー放送のときに選択できます。 ・マルチビュー放送とは、同一のチャンネル で主番組と副番組の複数映像が送られる 放送のことです。

#### ●映 像

映像が複数あるときに選択できます。

## ● 音 吉

音声を選択できます。

- 二重音声 音声多重放送のときに選択できます。
- ●字 墓
- 字幕言語を選択できます。
- 文字スーパー
- 文字スーパーの言語を選択できます。
- ・文字スーパーとは、視聴者にお知 たい情報を、番組放送中の画面上に文字 で表示させたものです。

| ,      |   |   |   |  |
|--------|---|---|---|--|
|        |   |   |   |  |
|        |   |   |   |  |
| ,<br>5 | t | L | , |  |

オーディオ

地上デジタル

TVを見る

(決定) 決定

初期スキャン
再スキャン

本機に設定された受信可能なチャンネルが

映像調整 放送局一覧 信号切換 情報/設定

一覧表示されます。

放送局一覧